## Инструкция по установке, регистрации и подключению

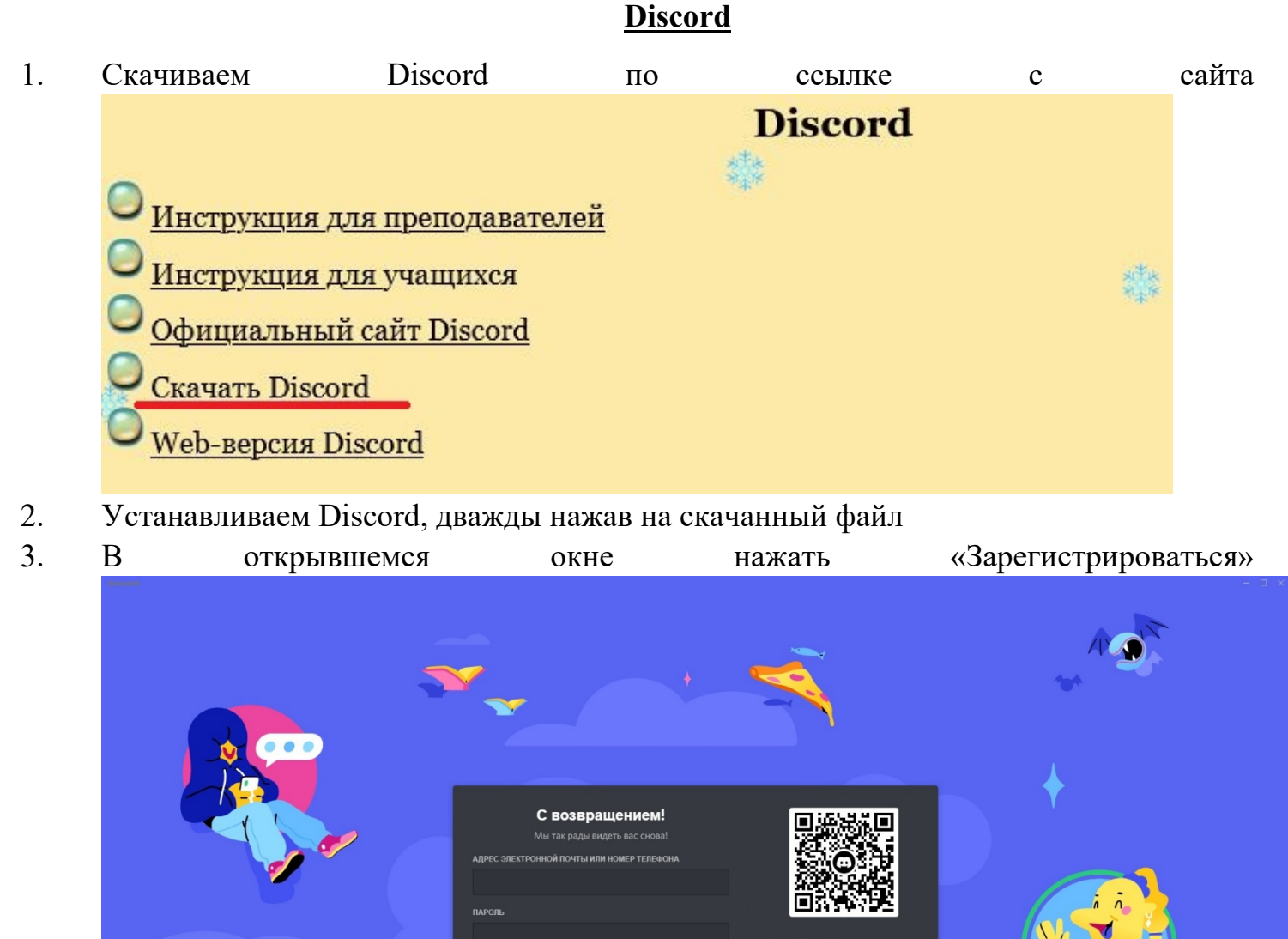

 Введите Вашу электронную почту, в поле «Имя пользователя» укажите Ваше ФИО, придумайте пароль и введите дату Вашего рождения. Нажмите продолжить. Обязательно сохраните/запишите данные, указанные при регистрации

QR-кода

- 5. Нажмите на надпись «Я Человек» и выполните задание.
- 6. Зайдите на Вашу электронную почту, указанную при регистрации, и подтвердите учетную запись.

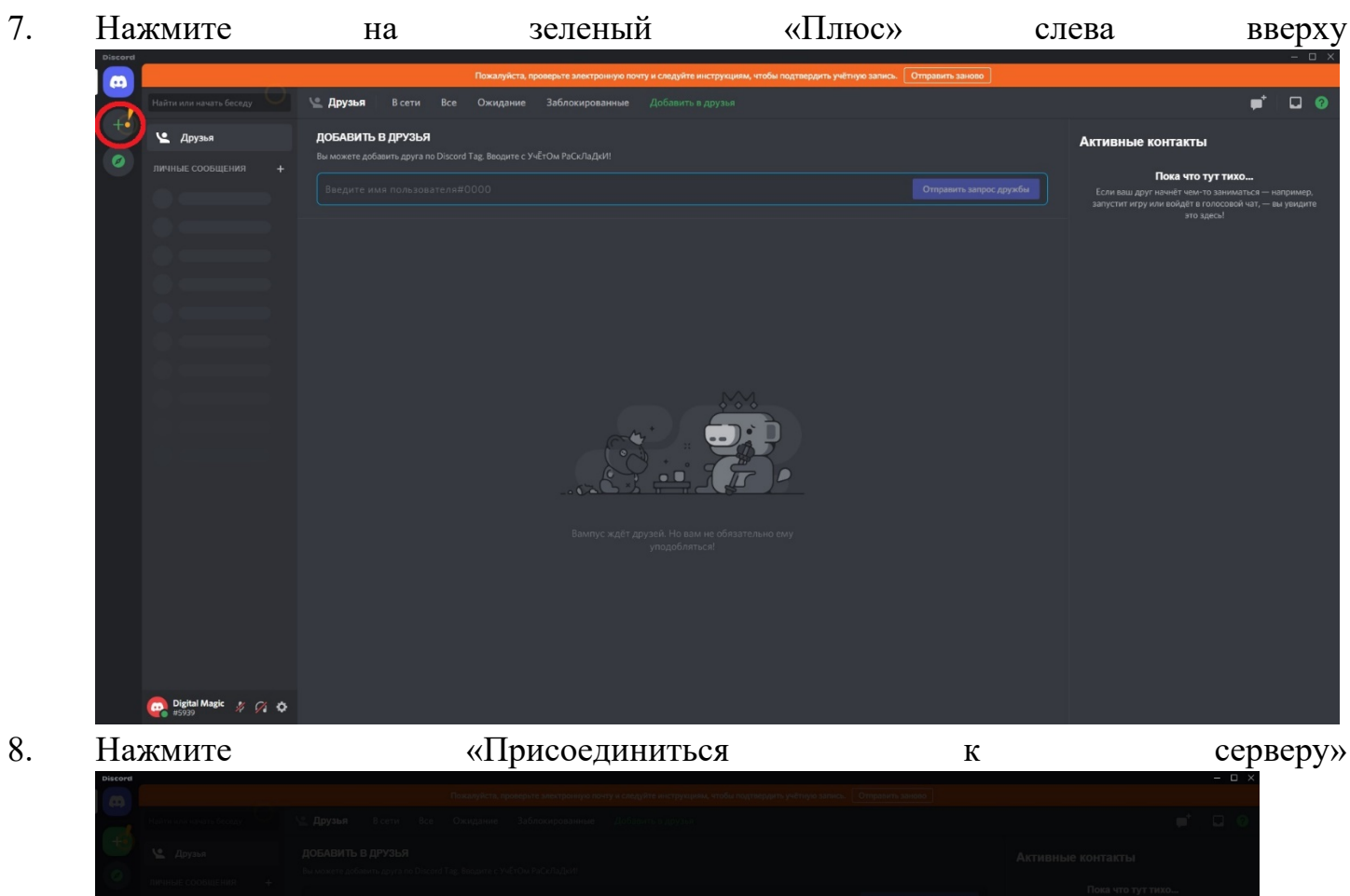

| International access     Image: Apyrade     Baserie     December 2000     Baserie     Baserie< | Создайте сервер Х<br>ереер — это место, где вы можете тусоваться со<br>дружями. Создайте сервер и начните общаться.<br>Свой шаблон > |  |
|----------------------------------------------------------------------------------------------------|----------------------------------------------------------------------------------------------------|--|
| COCASIST NUMBER OF CONSISTENT                                                                                                    | Создайте сервер<br>ервер — это место, где вы можете тусоваться со<br>дружими. Создайте сервер и начните общаться.<br>Свой шаблон >   |  |
|                                                                                                    | Создайте сервер<br>ервер — это мскто, где вы можете тусоваться со<br>друзьким. Создайте сервер и начните общаться.<br>Свой шаблон >  |  |
| (4)                                                                                                    | CLUAEADOHA                                                                                                    |  |
|                                                                                                    | Учебная группа                                                                                                    |  |
|                                                                                                    | У вас уже есть приглашение?                                                                                                    |  |
|                                                                                                    | Присоединиться к серверу                                                                                                    |  |

9. Укажите ссылку приглашение: <u>https://discord.gg/NHRwPNrBx9</u> и нажмите «Присоединиться к серверу»

|  | К<br>Присоединиться к серверу<br>Введате пригодиники, чтобы пригодириатыся к существующиму<br>серверу.        |  |  |  |  |  |  |
|--|----------------------------------------------------------------------------------------------------|--|--|--|--|--|--|
|  | https://discord.gg/hTKzmak                                                                                    |  |  |  |  |  |  |
|  | почитлашения должны выглядеть так:<br>hTkzmak<br>https://discord.gg/hTKzmak<br>https://discord.gg/cool-people |  |  |  |  |  |  |
|  | On't have an invite?                                                                                          |  |  |  |  |  |  |
|  | Назад Присоединиться к серверу                                                                                |  |  |  |  |  |  |
|  |                                                                                                    |  |  |  |  |  |  |
|  |                                                                                                    |  |  |  |  |  |  |
|  |                                                                                                    |  |  |  |  |  |  |
|  |                                                                                                    |  |  |  |  |  |  |

10. После подключения нажмите на пользователя «Администратор» и в сообщении отправьте запрос на Авторизацию, обязательно указав Ваше ФИО полностью, специальность и номер группы

|                       |                                           | Пожалуйста, проверьте электронную почту и следуйте инструкциям, чтобы подтвердить учётную запись    | . Отправить заново                     |                    |
|-----------------------|-------------------------------------------|----------------------------------------------------------------------------------------------------|----------------------------------------|--------------------|
| собмк ~               | # добро-пожаловать                        |                                                                                                    | 推 阜 👌                                  | : 🔍 Поиск 🔍 🖬 🤅    |
|                       |                                           |                                                                                                    |                                        | АДМИНИСТРАТОРЫ — 2 |
| # добро-пожаловать    |                                           |                                                                                                    |                                        | 📿 Администратер    |
|                       |                                           |                                                                                                    |                                        | СОБМК Медиа        |
|                       |                                           |                                                                                                    | •                                      |                    |
|                       |                                           |                                                                                                    | Администратор<br>Кирилл Сергеевич#8954 | 🗛 Digital Magic    |
|                       |                                           |                                                                                                    | РОЛИ                                   |                    |
|                       |                                           |                                                                                                    | Администраторы                         |                    |
|                       |                                           |                                                                                                    | ЗАМЕТКА                                |                    |
|                       |                                           |                                                                                                    | Нахмите, чтобы добавить заметку        |                    |
|                       |                                           |                                                                                                    | Сообщение для @Кирилл Сергеевич        |                    |
|                       |                                           |                                                                                                    |                                        | Михайлова Анна Веч |
|                       |                                           |                                                                                                    |                                        |                    |
|                       |                                           |                                                                                                    |                                        |                    |
|                       |                                           |                                                                                                    |                                        |                    |
|                       |                                           | дооро пожаловать на                                                                                 |                                        |                    |
|                       |                                           | сервер                                                                                              |                                        |                    |
|                       |                                           |                                                                                                    |                                        |                    |
|                       |                                           |                                                                                                    |                                        |                    |
|                       | Даминистратор Вкер<br>Здравствуйте! После | м. в 18:00<br>• подключения к Серверу ГАПОУ СО "СОБМК" перейдите в канал Вашей группы.              |                                        |                    |
|                       |                                           | репляет <b>сообщение</b> на этом канале. Показать все <b>закреплённые сообщения</b> . Внора, в 1800 |                                        |                    |
| 👝 Digital Magic 🗶 🏹 🚓 | У васедостаточно прав, ч                  |                                                                                                    |                                        |                    |

- 11. После Авторизации Вам будут доступны каналы Сервера.
- 12. Для перехода в канал, нажмите на название канала. Перед входом в голосовой канал отключите микрофон.
- 13. Основные кнопки управления:
  - а) Отключить/включить микрофон
  - б) Отключить/включить звук
  - в) Отключить/включить камеру
  - г) Включить демонстрацию экрана

## д) Выйти из голосового канала.

| -     |                                                                     |                                   | Пожалуйста            | проверьте электрония  | ую почту и следуйте инструкциям, чтобы подтвердить учётную записа                                                                                                    | . Отправить заново |                    |
|-------|---------------------------------------------------------------------|-----------------------------------|-----------------------|-----------------------|----------------------------------------------------------------------------------------------------|--------------------|--------------------|
|       | собик ~                                                             | 🛱 добро-пожалова                  | Post rules for your c | ommunity to abide by! |                                                                                                    | <u> </u>           | Поиск Q 🛄 🕜        |
| собик |                                                                     |                                   |                       |                       |                                                                                                    |                    |                    |
|       | # добро-пожаловать                                                  |                                   |                       |                       |                                                                                                    |                    | Администраторы – 2 |
| 0     | · AKVIIJEPCKOE DEBO                                                 |                                   |                       |                       |                                                                                                    |                    |                    |
| 0     |                                                                     |                                   |                       |                       |                                                                                                    |                    | СОВМК Медиа        |
|       |                                                                     |                                   |                       |                       |                                                                                                    |                    | УЧАЩИЕСЯ - 1       |
|       |                                                                     |                                   |                       |                       |                                                                                                    |                    | Digital Magic      |
|       |                                                                     |                                   |                       |                       |                                                                                                    |                    |                    |
|       | 4) 222                                                              |                                   |                       |                       |                                                                                                    |                    |                    |
|       | Digital Magic                                                       |                                   |                       |                       |                                                                                                    |                    |                    |
|       |                                                                     |                                   |                       |                       |                                                                                                    |                    |                    |
|       | <b>4</b> <sup>#</sup> 232                                           |                                   |                       |                       |                                                                                                    |                    |                    |
|       |                                                                     |                                   |                       |                       |                                                                                                    |                    |                    |
|       | ∎9 242<br>∎\$ 243                                                   |                                   |                       |                       |                                                                                                    |                    |                    |
|       |                                                                     |                                   |                       |                       |                                                                                                    |                    |                    |
|       | <ul> <li>павораторная дилі ностика</li> <li>‡ объявления</li> </ul> |                                   |                       |                       |                                                                                                    |                    |                    |
|       |                                                                     |                                   |                       |                       | Добро пожаловать на                                                                                                    |                    |                    |
|       |                                                                     |                                   |                       |                       | сервер                                                                                                    |                    |                    |
|       |                                                                     |                                   |                       |                       | СОБМК                                                                                                    |                    |                    |
|       |                                                                     |                                   |                       |                       |                                                                                                    |                    |                    |
|       |                                                                     |                                   |                       |                       |                                                                                                    |                    |                    |
|       |                                                                     | Адміянстратор                     | Вчера, в 11:00        |                       | ОБМК" перейлите в канал Вашей группы                                                                                                    |                    |                    |
|       | .II Голосовая связь поді                                            | - Suppose of Street               |                       |                       |                                                                                                    |                    |                    |
|       | Видео Г Экран                                                       | <ul> <li>Администратор</li> </ul> | закрепляет сообщение  |                       | Казать все закрепленные сообщения. Вчера, в 1600                                                                                                    |                    |                    |
|       | <b>a</b> 6                                                          | У вас растаточно пр               |                       |                       |                                                                                                    |                    |                    |
|       |                                                                     | 0                                 |                       |                       |                                                                                                    |                    |                    |
| ~ ]   | ІЕЧЕЬНОЕ Д                                                          | TF1IO                             |                       |                       |                                                                                                    |                    |                    |
|       |                                                                     |                                   |                       |                       |                                                                                                    |                    |                    |
|       | +                                                                   |                                   |                       |                       |                                                                                                    |                    |                    |
|       | ₩ объявл                                                            | ения                              |                       |                       |                                                                                                    |                    |                    |
|       |                                                                     |                                   |                       |                       |                                                                                                    |                    |                    |
|       | a en coulor                                                         |                                   |                       | -                     |                                                                                                    |                    |                    |
|       | A 8 444                                                             |                                   |                       |                       |                                                                                                    |                    |                    |
| 1     | Lensenne                                                            |                                   | -                     |                       |                                                                                                    |                    |                    |
|       | голосовая                                                           | связь по                          | 41 1111               | LX.                   |                                                                                                    |                    |                    |
| 22    | 2 / COEMK                                                           |                                   |                       | ~                     |                                                                                                    |                    |                    |
|       |                                                                     |                                   |                       |                       |                                                                                                    |                    |                    |
|       | and the second second                                               | and the same                      |                       |                       |                                                                                                    |                    |                    |
| P     | • Видес                                                             |                                   | 🔶 Экра                | H                     |                                                                                                    |                    |                    |
| -     |                                                                     |                                   |                       |                       | land the second second s |                    |                    |
|       |                                                                     |                                   | 0 6                   |                       |                                                                                                    |                    |                    |
|       |                                                                     |                                   |                       |                       |                                                                                                    |                    |                    |
|       | Digital                                                             | Magic                             |                       | -                     |                                                                                                    |                    |                    |
|       | Digital                                                             | magic ,                           |                       | 0                     |                                                                                                    |                    |                    |
|       | #5939                                                               |                                   |                       |                       |                                                                                                    |                    |                    |

14. Также доступна Web-версия программы, она доступна по ссылке на сайте, инструкции к ней аналогичны.

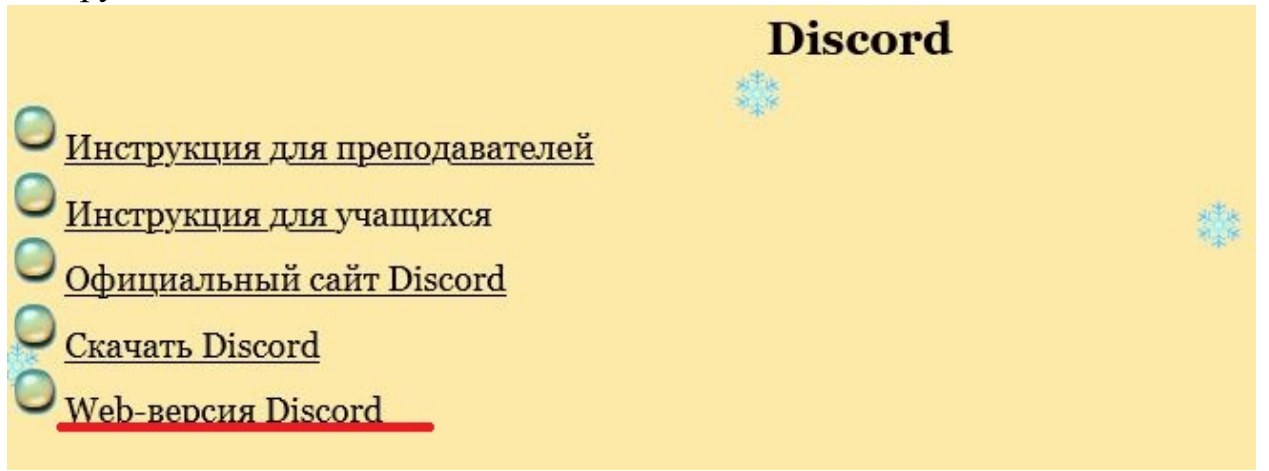

Вы можете скачать мобильную версию программы из Play Market или Арр Store. Процедура регистрации/авторизации аналогична версии для ПК.